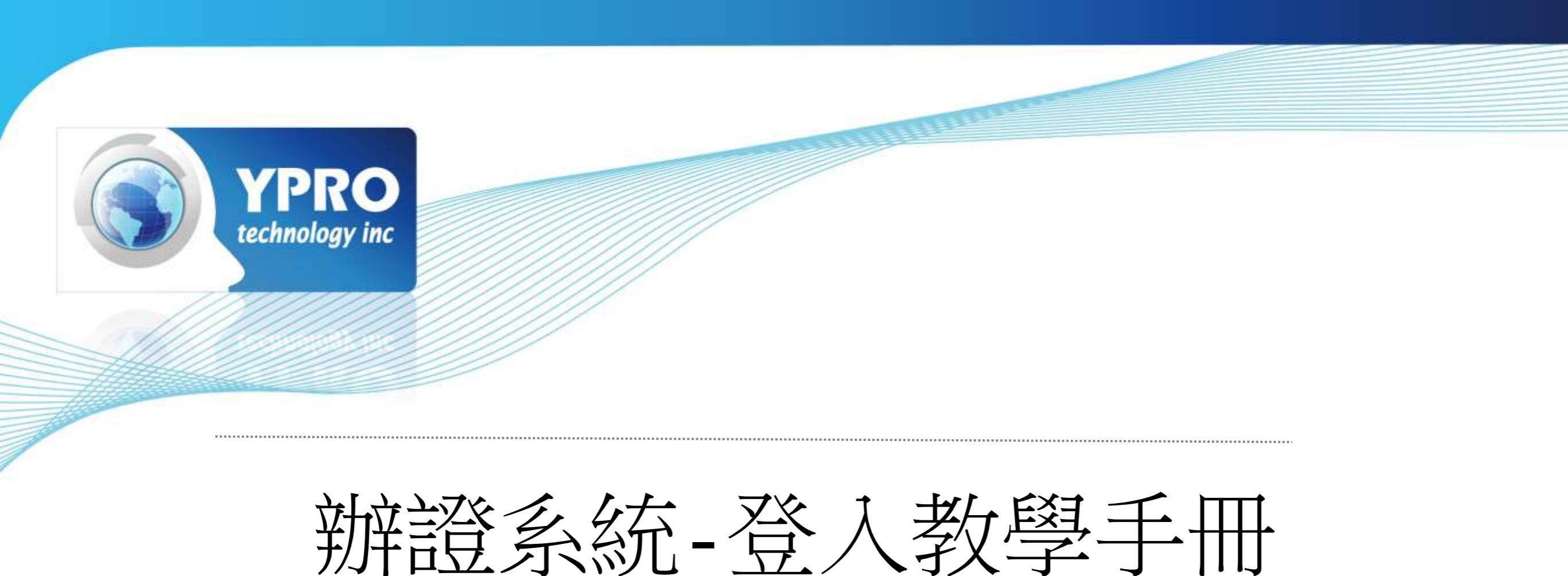

## 設定及安裝元件說明

2020.09

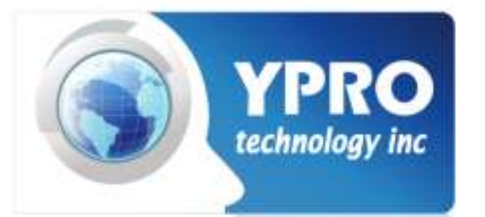

6

## 請用IE搜尋關鍵字PCM

× 🖸 Q

- ● ℃ 搜尋...

×

地品▼

– 🗗 🗙 P- 🖓 🌣 🧐

#### 🚺 msn 台灣 | Windows 10, Win... 🕟 pcm - Bing

pcm 全部 圖片 影片 **地**圖 新間

32,400,000 個結果 日期 • 語言 •

#### PCM辦證系統 - ypro.com.tw

ems.ypro.com.tw/PCMVEN -

辦證問題洽詢電話: F18 - 陳君怡、吳韻如 (06-505-8072) 系統諮詢窗口: 英寶 - 王柏竣 (762-6739) 系統管理人: 英寶-黃建明 (763-3851)

#### PCM - 維基百科, 自由的百科全書 https://zh.wikipedia.org/zh-tw/PCM -

PCM 可以是下列意思:科技 [編輯] 脈衝編號調變 (Pulse-code modulation, PCM) 相襯顯微技術 (Phase contrast microscopy) 奇偶檢驗矩陣 (Parity-check matrix) 發動機控制器 (Engine control unit, Power-train control module) 相變化記憶體 (Phase-change memory) ....

#### 脈波編碼調變 - 維基百科, 自由的百科全書 https://zh.wikipedia.org/zh-tw/脈衝編碼調變 ·

| < | 概觀 | 調變 | 解容問 | 限制 | 數位化 | 傳輸的編碼 | > |
|---|----|----|-----|----|-----|-------|---|
|---|----|----|-----|----|-----|-------|---|

脈波編碼調變 (英語: Pulse-code modulation, 縮寫: PCM) 是一種類比訊號的數位化方法。PCM將訊號 的強度依照同樣的間距分成數段,然後用獨特的數位記號(通常是二進位)來量化。PCM常被用於數位電 信系統上,也是電腦和紅皮書中的標準形式。在數位視訊中它也是標準,例如使用 ITU-R BT.601。但是 PCM並不流行於諸如DVD或DVR的消費性商品上,因為它需要相當大的位元率 (DVD格式雖然支援 PCM, 不過很少使用); 與之相較, 壓縮過的音訊較符合效率。不過, 許多藍光光碟使用PCM作音訊編....

#### Wikipedia · CC-BY-SA 授權下的文字

♀ 在這裡輸入文字來搜尋

🥒 🛛 ∞ 🧀 🚺 🧧

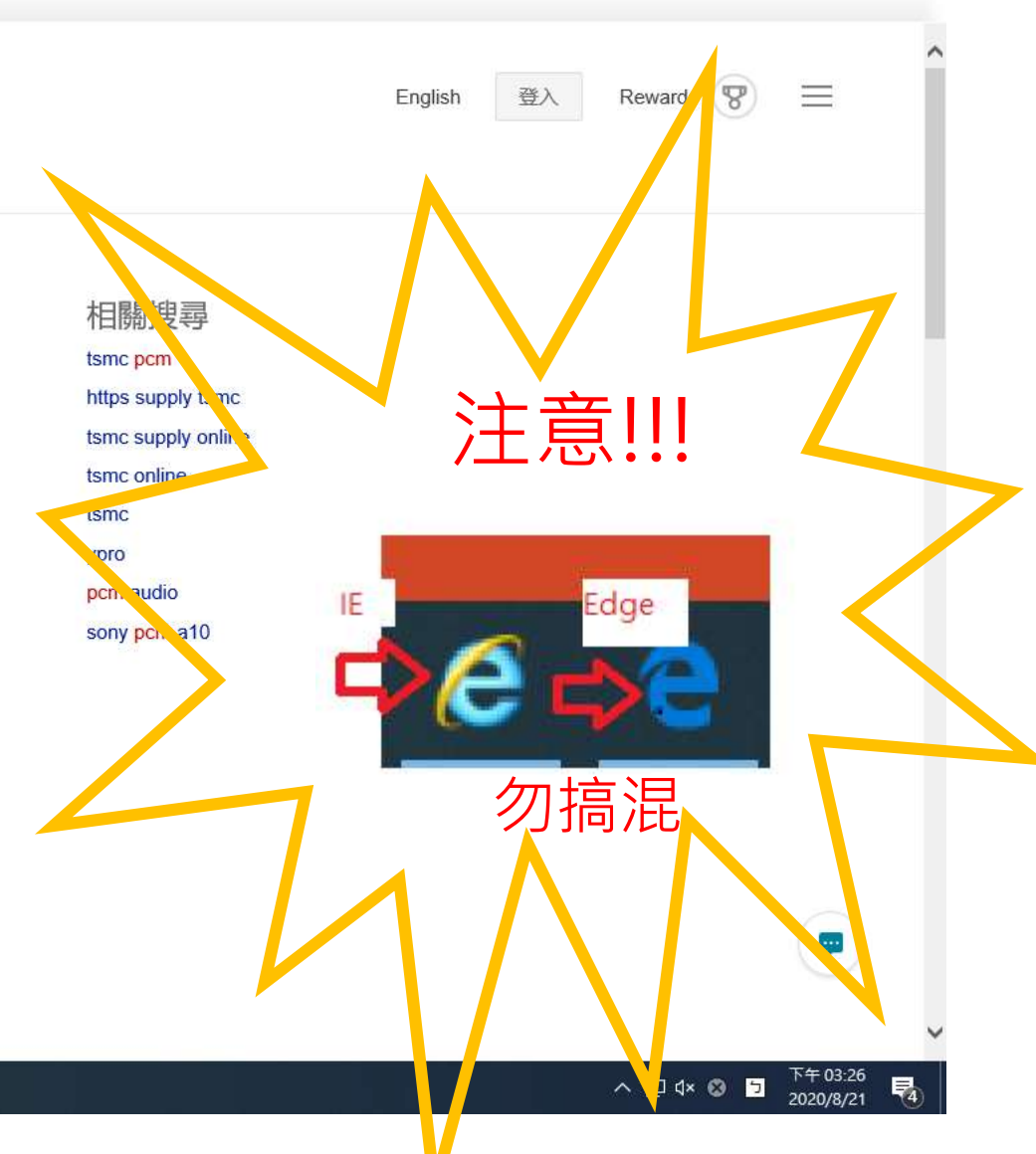

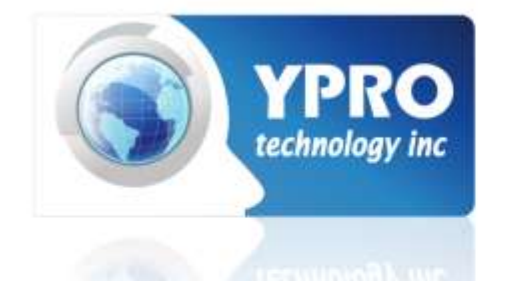

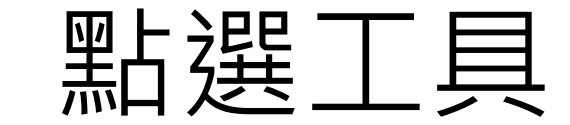

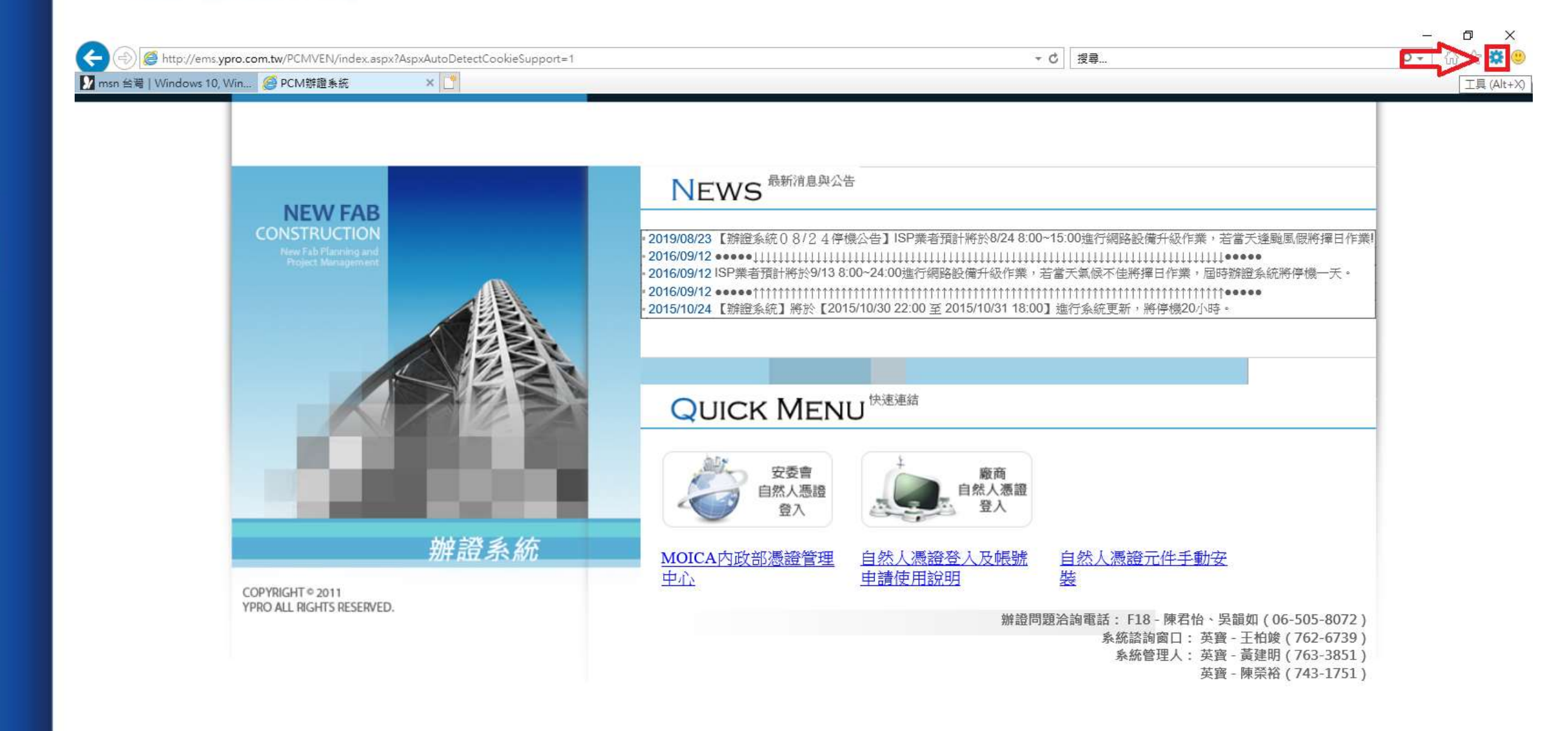

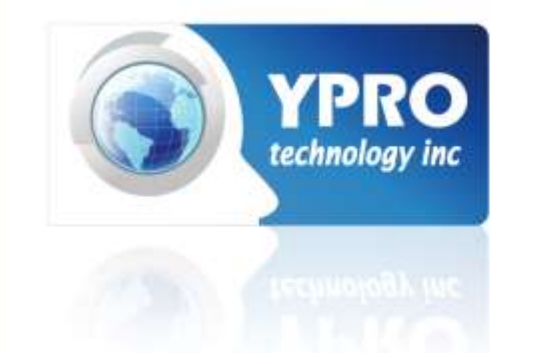

## 點選網際網路選項

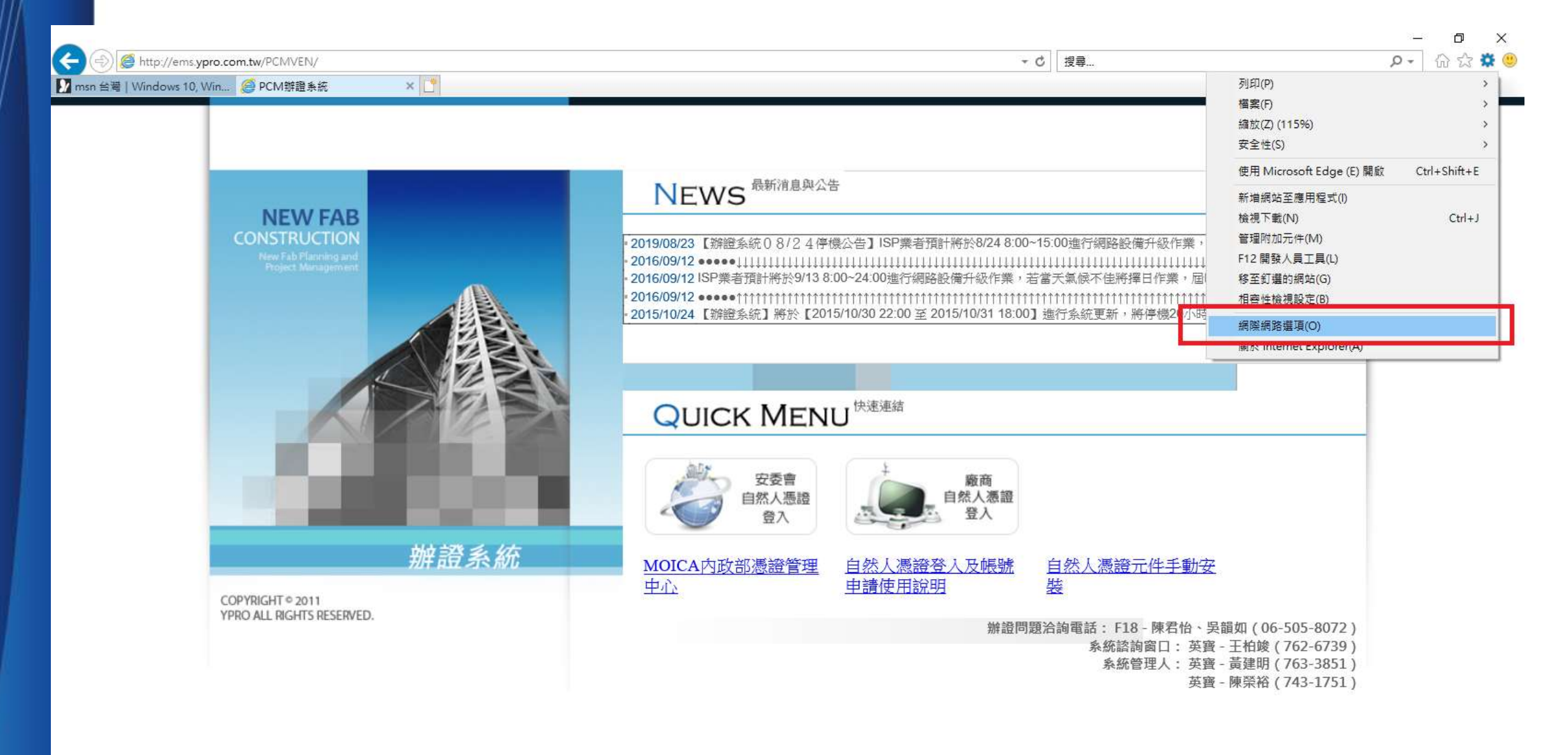

-

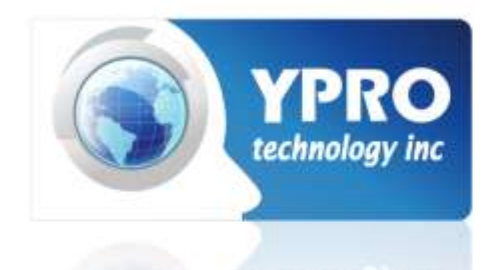

## 點選安全性後 選擇信任網站的網站

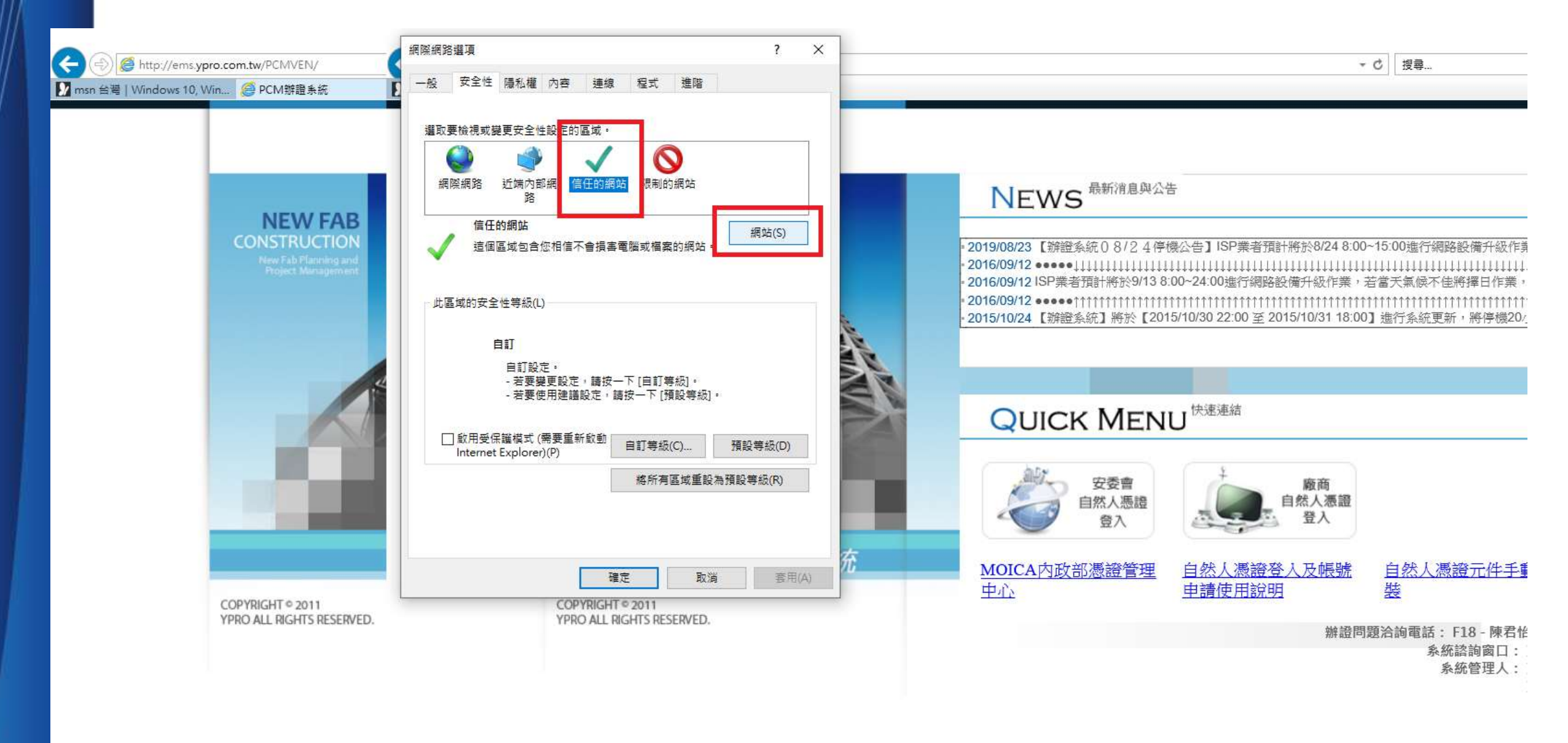

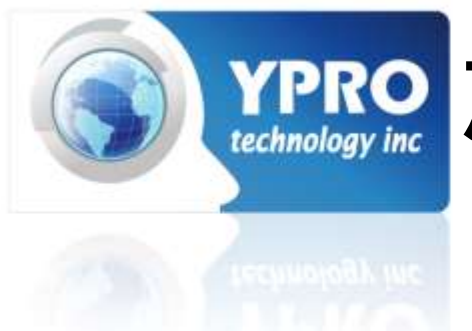

## **MA此網頁為信任網站**,切記要取消勾選此 區域內的所有網站需要伺服器驗證

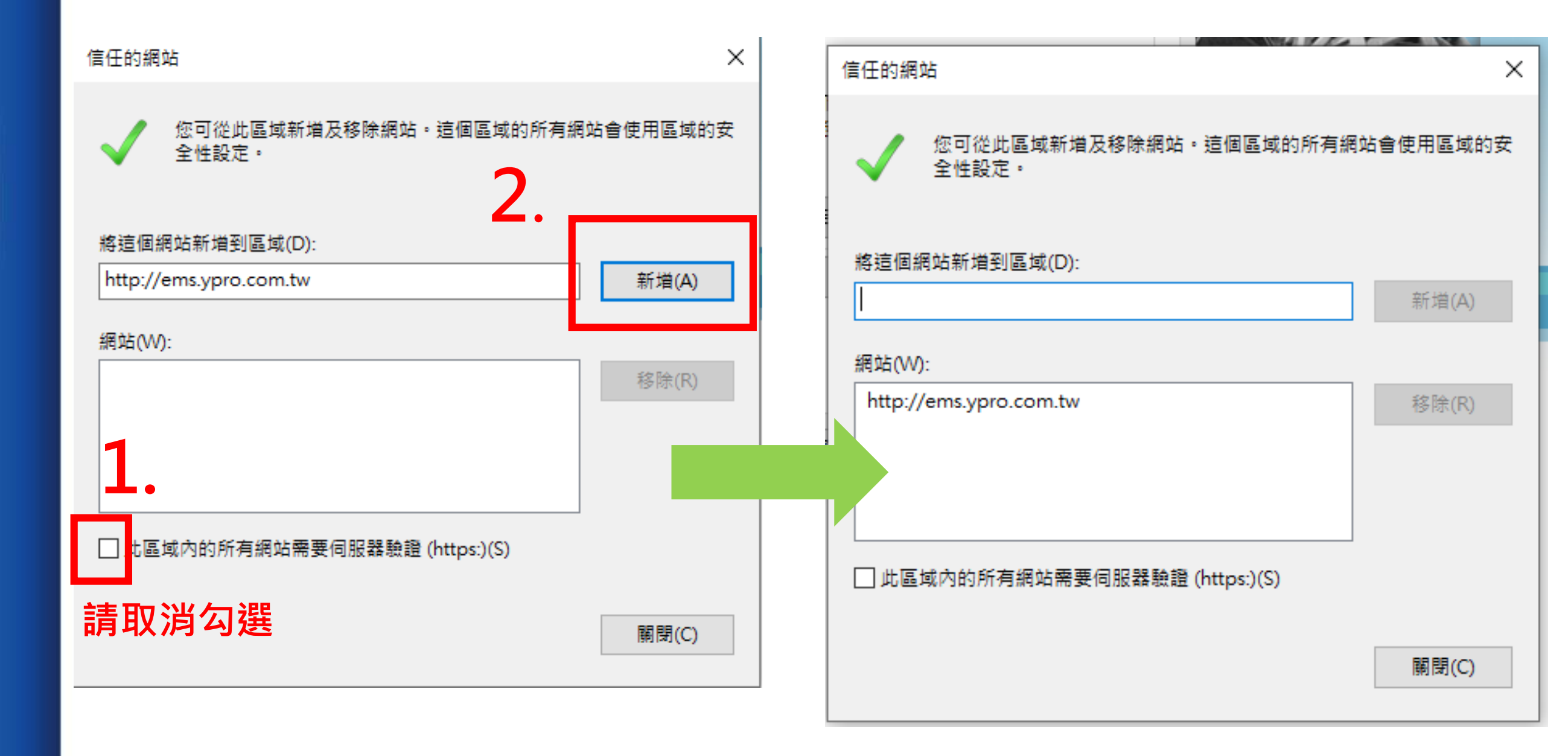

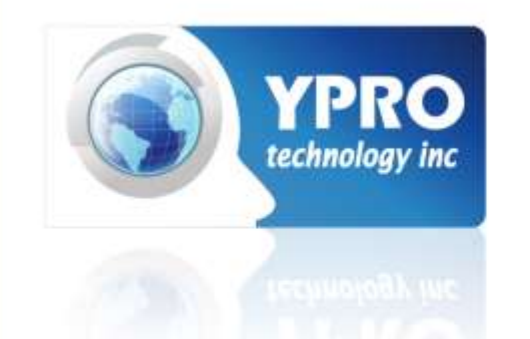

選擇自訂等級

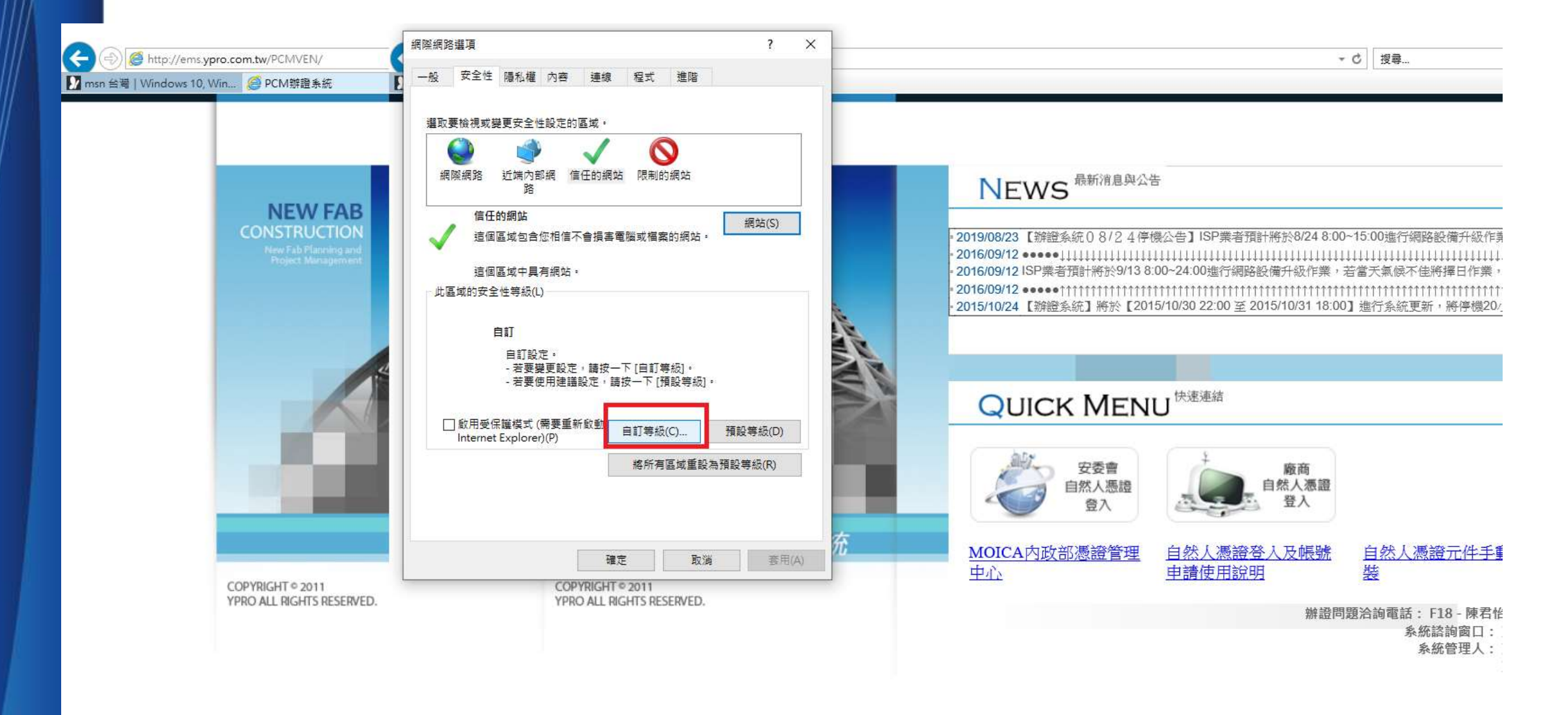

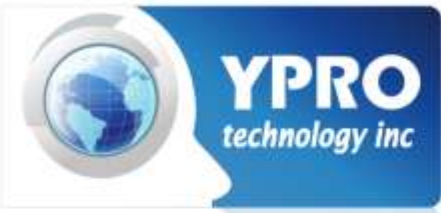

## 將停用的改為提示,若無提示請改為啟用

| 安全性設定 - 信任的網站區域                       | ×     |
|---------------------------------------|-------|
| 設定                                    |       |
|                                       |       |
| NET Framework                         |       |
| NAML 瀏覽器應用程式                          |       |
|                                       |       |
|                                       |       |
|                                       |       |
|                                       |       |
|                                       |       |
|                                       |       |
|                                       |       |
|                                       |       |
|                                       |       |
|                                       |       |
|                                       |       |
|                                       |       |
| · · · · · · · · · · · · · · · · · · · |       |
| ○ 停用 🗸                                |       |
| *重新啟動電腦後才會生效                          |       |
| 所有選項都要改為                              | 提示可啟田 |
|                                       |       |
| 重設為(R): 中(預設值) ~ 重設(E)                |       |
|                                       |       |
|                                       |       |
| 確定 取消                                 |       |
|                                       | -     |
|                                       |       |

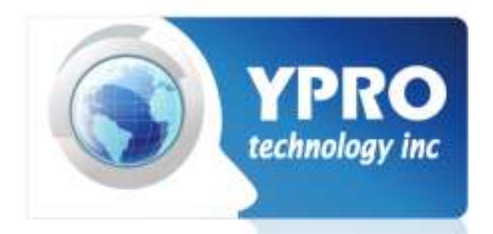

## 點選自然人憑證手動安裝,並下載至儲存區

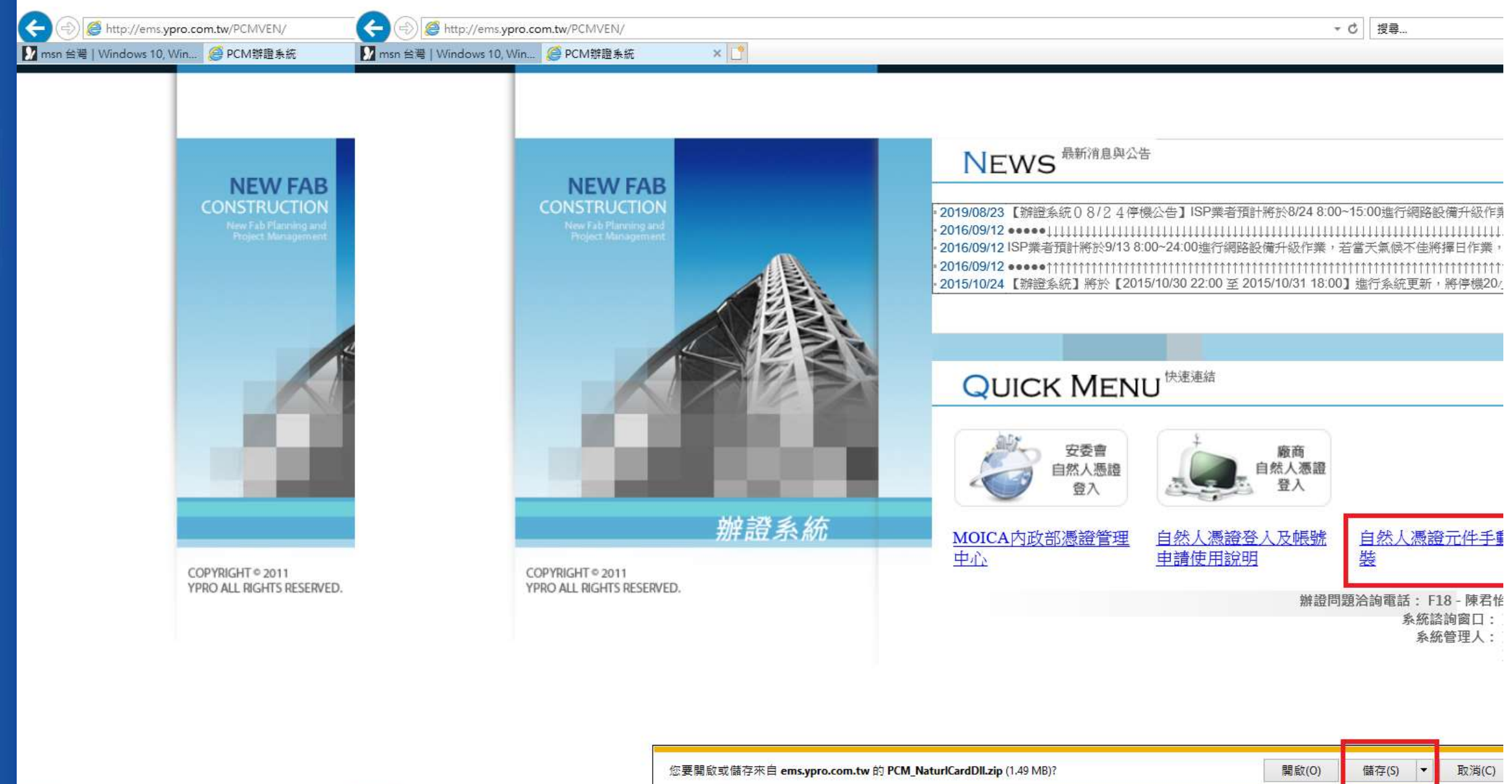

尋 🛛 📄 🍢

🔩 🏮 🥼 🖬 🧆 🧭 🖬 🧧

覧敵(0) 儲存(5) ▼

a

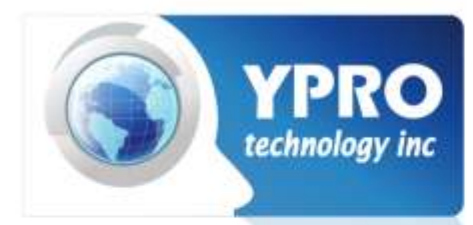

## 至儲存區將PCM壓縮檔解壓縮

| 牌證系統 | 🦊 i 🖸 📕 =                    | 1        |        | 解壓縮                  | 下載       |                         |                                          |      |        |        | > |
|------|------------------------------|----------|--------|----------------------|----------|-------------------------|------------------------------------------|------|--------|--------|---|
|      | 相案 常用                        | 共用       | 檢視     | 壓縮的資料夾工具             |          |                         |                                          |      |        |        | ~ |
|      | $\leftarrow \rightarrow + 1$ | • 🕹 • 本  | 幾 > 下載 | >                    |          |                         |                                          | ~    | ō      | Ø 搜尋下載 |   |
|      | - 6 南                        | 20       | -17 54 | ^                    |          | 体功口胡                    | ****                                     | + 11 |        |        |   |
|      |                              | *        | 白佛     |                      |          | 18 LX LI AI             | () () () () () () () () () () () () () ( | 1 Am |        |        |   |
| C    |                              |          | Chr    | omeSetup.exe         |          | 2020/8/4 上午 09:25       | 應用程式                                     | 1,   | 266 KB |        |   |
|      |                              | <u> </u> | PC     | M_NaturiCardDil.zip  | 問助(C     | 2020/9/1 E # 1057       |                                          | 1,2  | 530 KB |        |   |
|      |                              |          |        | mViewer Host Setup   | a G 使用 S | z<br>ovpe 分享            |                                          | 101  | 600 KB |        |   |
|      | csv                          |          | Ch ree | interentinost_setup. | 및 이 Min  | RAR 開啟(W)               |                                          | 12,1 | 050 10 |        |   |
|      | Logs                         |          |        |                      | 1 解壓縮    | 楅案(A)                   |                                          |      |        |        |   |
|      | Logs                         |          |        |                      | 1 解壓縮    | 至此(X)                   |                                          |      |        |        |   |
|      | xls                          |          |        | I                    | 😐 解壓縮    | 到 PCM_NaturlCardDll\(E) |                                          |      |        |        |   |
|      | 📥 OneDrive                   |          |        |                      | K 病毒掃    | 描                       |                                          |      |        |        |   |
|      | ■ 本機                         |          |        |                      | K 檢查 K   | SN 中的信譽                 |                                          |      |        |        |   |
|      |                              |          |        |                      | <br>     |                         |                                          |      |        |        |   |
|      | 「下載                          |          |        |                      | 四 万字 問約檔 | 索(H)                    | >                                        |      |        |        |   |
|      | ▲ 文件                         |          |        |                      |          | - 19-11-1-1             |                                          |      |        |        |   |
|      |                              |          |        |                      | 授興存      | 収曜給(G)                  | >                                        |      |        |        |   |
|      |                              |          |        |                      | 這尽會      | 版(V)                    |                                          |      |        |        |   |
|      |                              |          |        |                      | 傳送到      | (N)                     | >                                        |      |        |        |   |
| COP  |                              |          |        |                      | 剪下(T     | )                       |                                          |      |        |        |   |
| TPR  |                              |          |        |                      | 複製(C     | )                       |                                          |      |        |        |   |
|      | *** 4 供 2 1                  | € (C:)   |        |                      | 建立捷      | 徑(S)                    |                                          |      |        |        |   |
|      | 📑 新增磁位                       | ŧ區 (U:)  |        |                      |          | )                       |                                          |      |        |        |   |
|      | 🛁 網路                         | ~        |        |                      | 重新会      | 空(M)                    |                                          |      |        |        | _ |

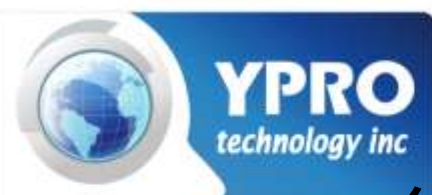

#### 🖊 | 🛃 📙 🚽 | 下載 $\times$ \_ 常用 共用 檢視 ~ 🕐 檔案 - > 本機 > 下載 $\mathbf{\Lambda}$ 5 V $\sim$ \* ^ 「真面 名稱 修改日期 類型 大小 🦶 下載 \* PCM\_NaturlCardDll 2020/9/1 上午 10:58 檔案資料夾 🔛 文件 \* ChromeSetup.exe 1,266 KB 2020/8/4 上午 09:25 應用程式 PCM\_NaturlCardDll.zip ▶ 圖片 \* 2020/9/1 上午 10:57 WinRAR ZIP 壓縮檔 1,530 KB SSMS-Setup-CHT.exe 2020/8/4 下午 02:47 應用程式 564,815 KB CSV TeamViewer\_Host\_Setup.exe 2020/7/30 下午 04:43 應用程式 19,690 KB Logs Logs xls OneDrive 📃 本機 👕 3D 物件 🤳 下載 🔛 文件 🎝 音樂 三 桌面 ▶ 圖片 📕 影片 🏪 本機磁碟 (C:) 🕳 新増磁碟區 (D:) $\checkmark$ 🔺 網路 5 個項目

解壓縮後會得到一個資料夾

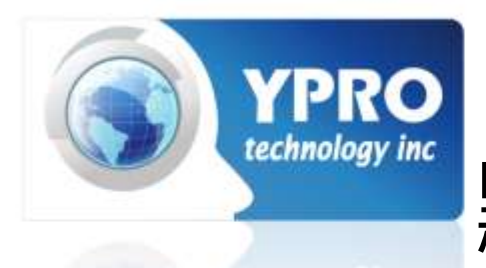

## 點選PCM\_NATURLCARDDLL 進去資料夾

|                                                                                                    |          | 69 - SE 78                             |                   |                                                  |                                 |              |     | 101 101 0000 V |
|----------------------------------------------------------------------------------------------------|----------|----------------------------------------|-------------------|--------------------------------------------------|---------------------------------|--------------|-----|----------------|
|                                                                                                    | PCM_Natu | urlCardDll                             |                   |                                                  |                                 |              |     | X              |
| 檔案 常用                                                                                                    | 共用       | 檢視                                     |                   |                                                  |                                 |              |     | × 🕜 🗋          |
| $\leftarrow \rightarrow \cdot \uparrow$                                                                        | 。 本樽     | 幾 » 下載 » PCN                           | I_NaturlCardDll → |                                                  |                                 | ٽ ×          | , の | 度:             |
| <ul> <li>★ 快速存取</li> <li>桌面</li> <li>● 下載</li> <li>② 文件     <li>■ 圖片     </li> </li></ul>                      | * * *    | 名稱<br><mark></mark> PCM<br><sup></sup> | 个<br>元件手動安裝.ppt   | 修改日期<br>2015/1/26 上午 10:36<br>2015/1/26 下午 01:06 | 類型<br>檔案資料夾<br>Microsoft Office | 大小<br>975 KB |     |                |
| csv<br>Logs<br>Logs<br>xls<br>OneDrive                                                                         |          |                                        |                   |                                                  |                                 |              |     |                |
| <ul> <li>3D 物件</li> <li>下載</li> <li>① 文件</li> <li>〕 音樂</li> <li>□ 桌面</li> <li>□ 圖片</li> <li>IIII 影片</li> </ul> |          |                                        |                   |                                                  |                                 |              |     |                |
| ■ 本機磁碟(0<br>2個項目                                                                                               | s) 🗸     |                                        |                   |                                                  |                                 |              |     |                |

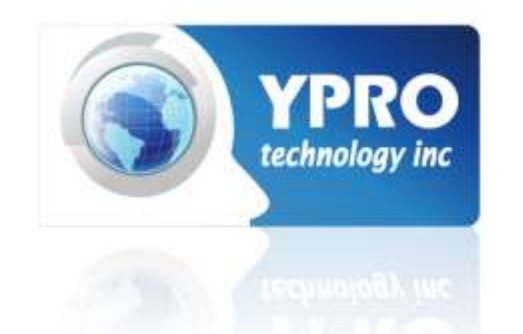

## 將PCM資料夾移動至D:

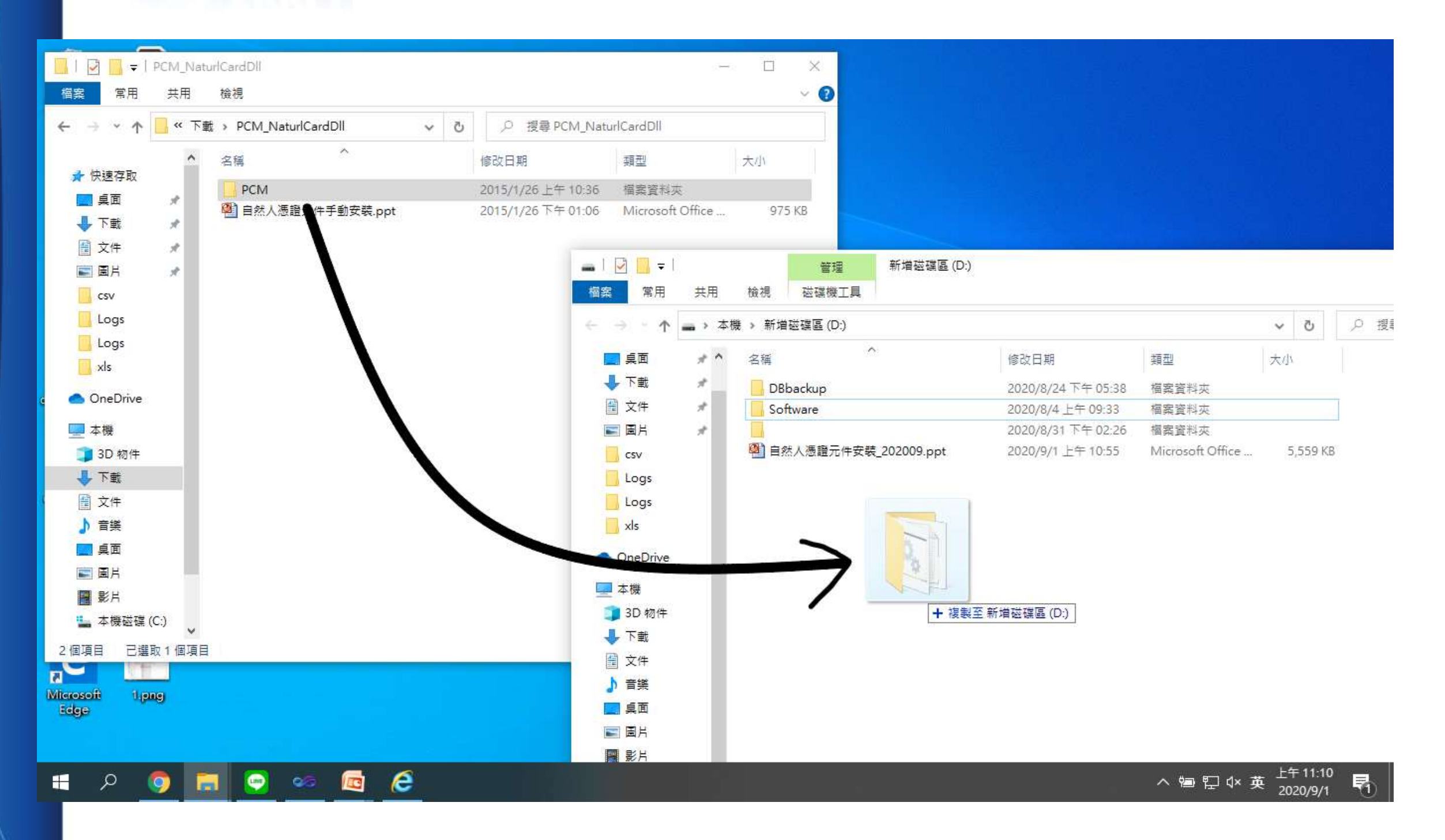

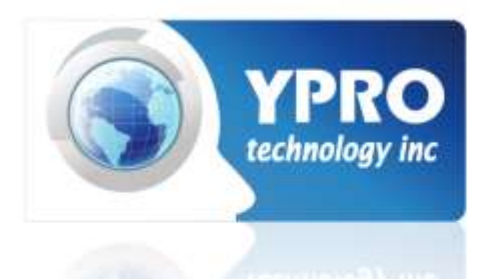

## 若無D槽時請按照下面步驟處理

| → ~ 个 📙 → 本機 → 本機磁碟 (D:) → PCM |                                          |                      | ٽ v            | 搜尋 PCM | و |
|--------------------------------|------------------------------------------|----------------------|----------------|--------|---|
|                                | ▲ ^                                      | 修改日期                 | 類型             | 大小     |   |
| OneDrive                       | B Pfixel los dll                         | 2001/1/20 上午 00-75   | 確田沼デ達女         | 90 VP  |   |
| 本機                             |                                          | 2001/1/20 工十 05:45   | 應用程式擴充         | 188 KB |   |
| <b>〕</b> 3D 物件                 |                                          | 2007/5/28 十午 10:50   | 安裝容訊           | 1 KB   |   |
| ▶ 下載                           | CHTP15.dll                               | 2006/8/22下午 05:27    | 應用程式擴充         | 524 KB |   |
| 2 文件                           | CHTSecurityClient.dll                    | 2010/3/31 上午 11:29   | 應用程式擴充         | 211 KB |   |
|                                | CHTSecurityClient                        | 2010/3/31 上午 11:29   | 安裝資訊           | 1 KB   |   |
| 重重面                            | HiCOSPKCS11.dll                          | 2009/8/26 上午 08:26   | 應用程式擴充         | 388 KB |   |
|                                | SelectCard.dll                           | 2006/8/22 上午 11:21   | 應用程式擴充         | 28 KB  |   |
|                                | STARP15.dll                              | anacia ina The ac ac | <b>在</b> 用程式擴充 | 60 KB  |   |
|                                | UCSBFive.dll     開設(O                    | )                    | <b>5</b> 用程式擴充 | 80 KB  |   |
| - 4 (開始) (C.)                  | 自然人憑證元件資料: 編輯(E)                         |                      | <b>大字文件</b>    | 0 KB   |   |
| 本機磁幅 (D:)                      | ⑤ 註冊元件 列印(P)                             | ᄨᄪᄝᅌᄭᅘᅋᄵ             | Vindows 批次檔案   | 1 KB   |   |
| CW CHI                         | ♥以表航                                     | 官理貝身分判(1](A)<br>     |                |        |   |
| 二工作                            |                                          | cype π≢              | < l            |        |   |
| AppSourceCode                  |                                          | ve Pro(S)            | *              |        |   |
| 📙 Кеу                          |                                          | th Notepad++         | <u></u>        |        |   |
| TSMC                           | 📕 掃描病                                    | <b>\$</b>            |                |        |   |
| YMS                            | 📕 検査 KS                                  | SN 中的信譽              |                |        |   |
| 采鈕                             | L 分享                                     |                      |                |        |   |
| 長鑫                             | 加到壓                                      | 縮櫙(A)                |                |        |   |
| 新增資料來                          | 👥 加到 "言                                  | 注册元件.rar"(T)         |                |        |   |
| 日期中                            | 1 1 1 1 1 1 1 1 1 1 1 1 1 1 1 1 1 1 1    | 發郵件                  |                |        |   |
|                                | 1  1  1  1  1  1  1  1  1  1  1  1  1  1 | "註冊元件.rar" 並發郵件      |                |        |   |
|                                | 還原舊                                      | 版(V)                 |                |        |   |
|                                | 傳送到                                      | (N)                  | >              |        |   |
| DBBackup                       |                                          | 1                    |                |        |   |
|                                | 55 1 (1)                                 |                      |                |        |   |

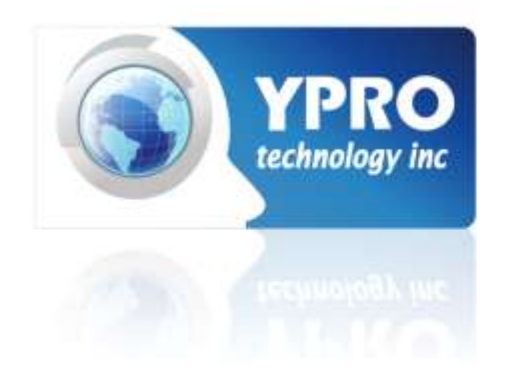

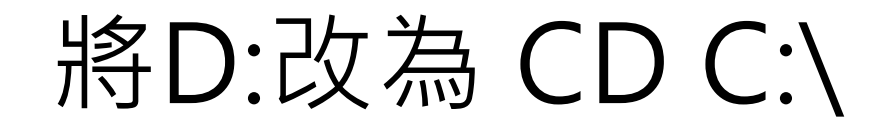

|                                                              | 186 CV (T) 4H | <u> 2위 신임</u> | A /I) |                |      |   |        |
|--------------------------------------------------------------|---------------|---------------|-------|----------------|------|---|--------|
| 🦾 *註冊元件 - 記事本                                                |               |               |       |                | _    |   | ×      |
| │<br>│ 檔案(F) 編輯(E) 格式(O) 檢視(V) 說明                            |               |               |       |                |      |   |        |
| cd c:\                                                       |               |               |       |                |      |   | ^      |
| CD PCM                                                       |               |               |       |                |      |   |        |
| regsvr32 CHTAuthClient.dll<br>regsvr32 CHTSecurityClient.dll |               |               |       |                |      |   |        |
|                                                              |               |               |       |                |      |   |        |
|                                                              |               |               |       |                |      |   |        |
|                                                              |               |               |       |                |      |   |        |
|                                                              |               |               |       |                |      |   |        |
|                                                              |               |               |       |                |      |   |        |
|                                                              |               |               |       |                |      |   |        |
|                                                              |               |               |       |                |      |   |        |
|                                                              |               |               |       |                |      |   |        |
|                                                              |               |               |       |                |      |   | $\sim$ |
| <                                                            |               |               |       |                |      |   | >      |
|                                                              |               | 第1列,第7行       | 100%  | Windows (CRLF) | UTF- | 8 | .::    |

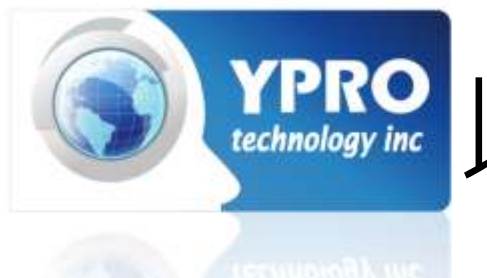

以系統管理員身分執行 註冊元件.BAT

|     | <b>₩</b> • 0) =                 | A 18         | 自然                                                                                                    | 人憑證元件手動安裝.ppt [相                                                                                                    | 容模式] - Microsoft PowerPoint                                                                                                    | and the second second                                                                                        | and the second second                                                                          |              |
|-----|---------------------------------|--------------|----------------------------------------------------------------------------------------------------|----------------------------------------------------------------------------------------------------|----------------------------------------------------------------------------------------------------|----------------------------------------------------------------------------------------------------|------------------------------------------------------------------------------------------------|--------------|
| 9   | 常用 插入 設計                        | 動畫 投影片放映     | 校閱 檢視 PDF 分數                                                                                                    | <u></u><br>創本                                                                                                    |                                                                                                    |                                                                                                    |                                                                                                | 0            |
| 投影户 | 大綱 X                            |              | ○ ▼ ▶ 電腦 ▶ 本機                                                                                                    | <u>「、「 <i>、</i>」</u> チ<br>磁碟 (D:) , PCM                                                                                                    |                                                                                                    | <b>+」、</b> ,                                                                                                 |                                                                                                | Î            |
| 1   | 自然人這證相報元件<br>手動安裝               |              | 檔案(F) 編輯(E) 檢視(V) ]                                                                                                    | 工具(T) 說明(H)                                                                                                    | APPLE 2471 211 75-24                                                                                                    |                                                                                                    |                                                                                                |              |
|     |                                 |              | 組合管理 👻 🖬 開啟                                                                                                    | 列印 新增資料夾                                                                                                    | 開啟(O)                                                                                                    |                                                                                                    | i≡ • 🔟 🔞                                                                                       |              |
| 2   |                                 |              | <ul> <li>★ 我的最愛</li> <li>▶ 下載</li> <li>■ 桌面</li> <li>&gt; 量 最近的位置</li> <li>○ 無近的位置</li> <li>○ 案證櫃</li> <li>○ 文件</li> <li>● 音樂</li> <li>● 副片</li> </ul> | 名稱<br>BfiveUcs.dll<br>ChtAuthClient.dll<br>ChtAuthClient.dll<br>ChtAuthClient.inf<br>CHTP15.dll<br>CHTSecurityClien<br>CHTSecurityClien<br>CHTSecurityClien<br>CHTSecurityClien<br>SelectCard.dll<br>STARP15.dll<br>UCSBFive.dll<br>自然人憑證元件資 | 編輯(C)<br>編輯(E)<br>列印(P)<br>以系統管理員身分執行(A)<br>Smart File Advisor<br>Checksum<br>疑難排解相容性(Y)<br>7-Zip<br>7-Zip<br>病毒掃描(S)<br>移至隔離區(Q)<br>加到壓縮檔(A)<br>加到『註冊元件.rar"(T) | 類型<br>應用程式擴充<br>度用程式擴充<br>安获程式擴充<br>應用程式擴充<br>度用程式擴充<br>應用程式擴充<br>應用程式擴充<br>應用程式擴充<br>度用程式描充<br>度不<br>度用程式描充 | 大小<br>80 KB<br>188 KB<br>1 KB<br>524 KB<br>211 KB<br>1 KB<br>388 KB<br>28 KB<br>60 KB<br>80 KB |              |
|     | L1系統管理員身分執行<br>Register Dil.bat | 按一下以新增備。     | <ul> <li>※ 家用群組</li> <li>▲ 電腦</li> <li>▲ 機磁碟 (C:)</li> <li>風 本機磁碟 (D:)</li> <li>風 本機磁碟 (E:)</li> <li>My Web Sites on M</li> <li>以系統管理員身分執行</li> </ul>  | 区<br>注<br>而<br>元<br>件.bat                                                                                                    |                                                                                                    | Windows 批次檔案                                                                                                 | 1 KB                                                                                           |              |
| 投影片 | 4/4 "Office 佈景主題" 《             | 🖌 中文 (繁體,台灣) |                                                                                                    |                                                                                                    | 內容(R)                                                                                                    |                                                                                                    | 🖪 🔠 🐺 82% 😑                                                                                    | - V - 🕀 🔀    |
|     |                                 |              | 🍇 🙆 🧉 🙆                                                                                                    |                                                                                                    |                                                                                                    | -                                                                                                    | é 🕐 🗘 🔺 🛱                                                                                      | II 🐚 下午01:05 |

成功執行後會有成功訊息顯示

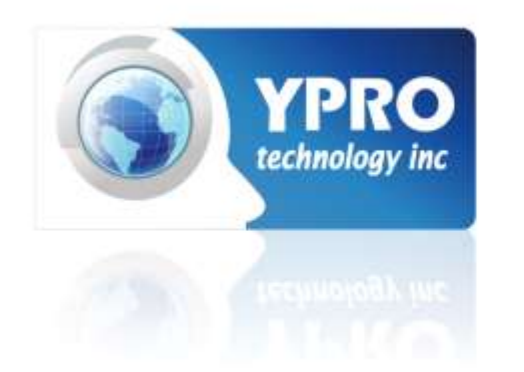

## 安裝完成 可進行登入或帳號申請。

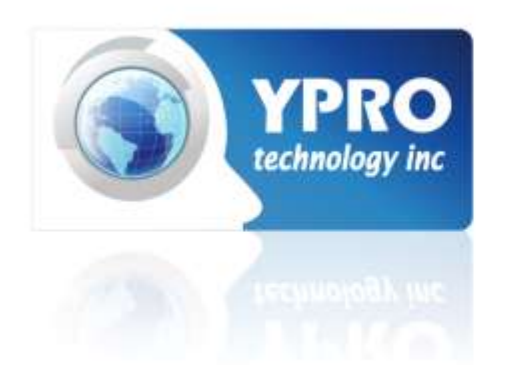

# <u>例外狀況處理</u>

### 確實按照步驟完成後無法成功登入者,請參考以下處理方式

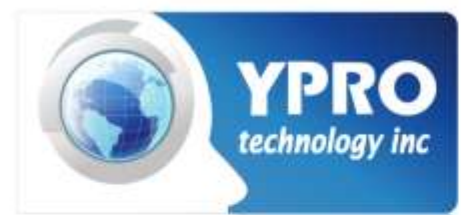

## 點選MOICA內政部憑管理中心

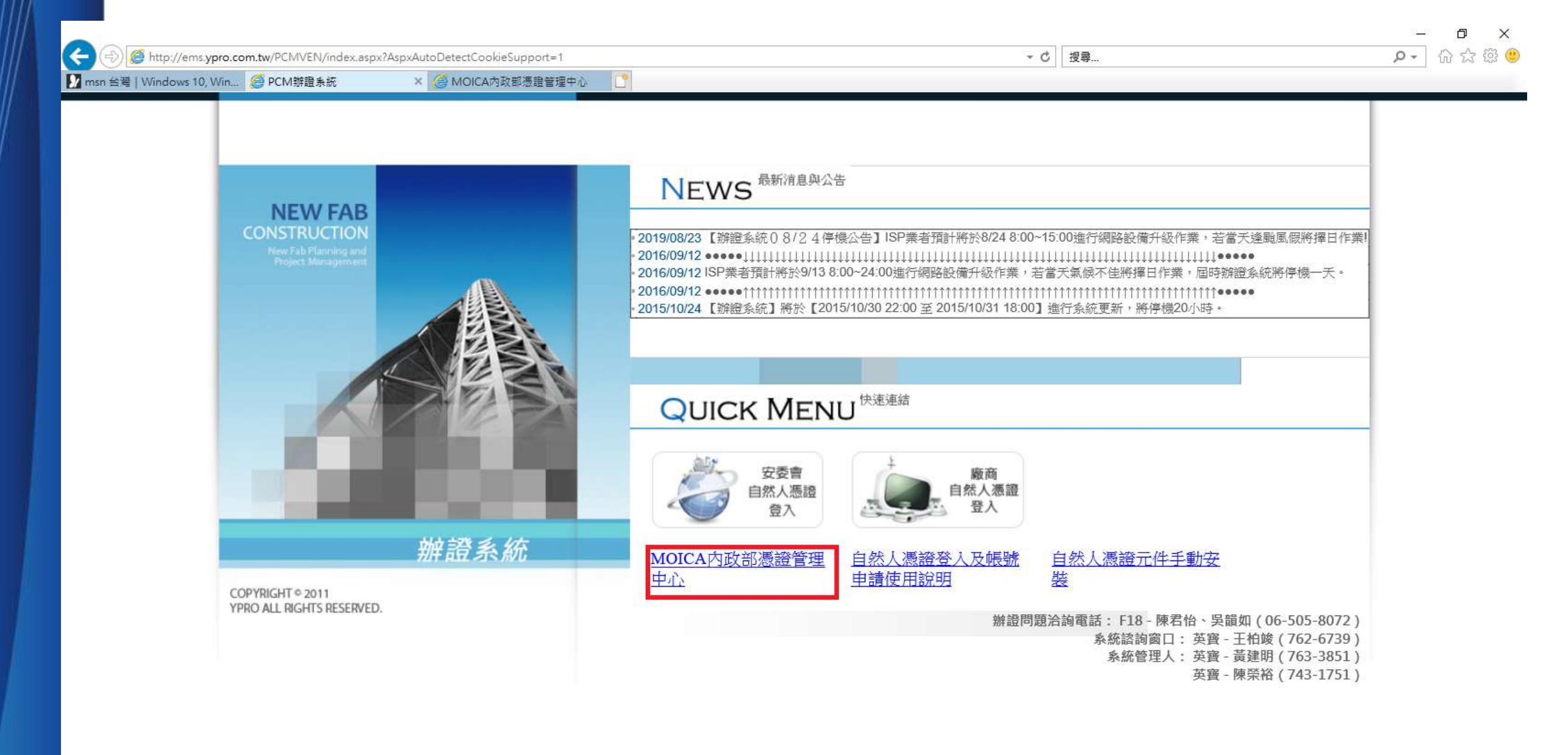

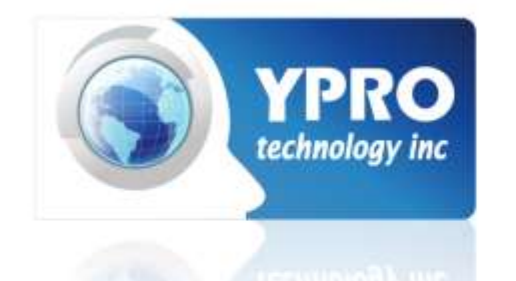

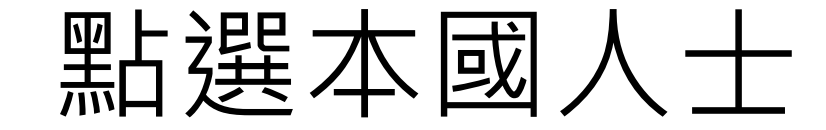

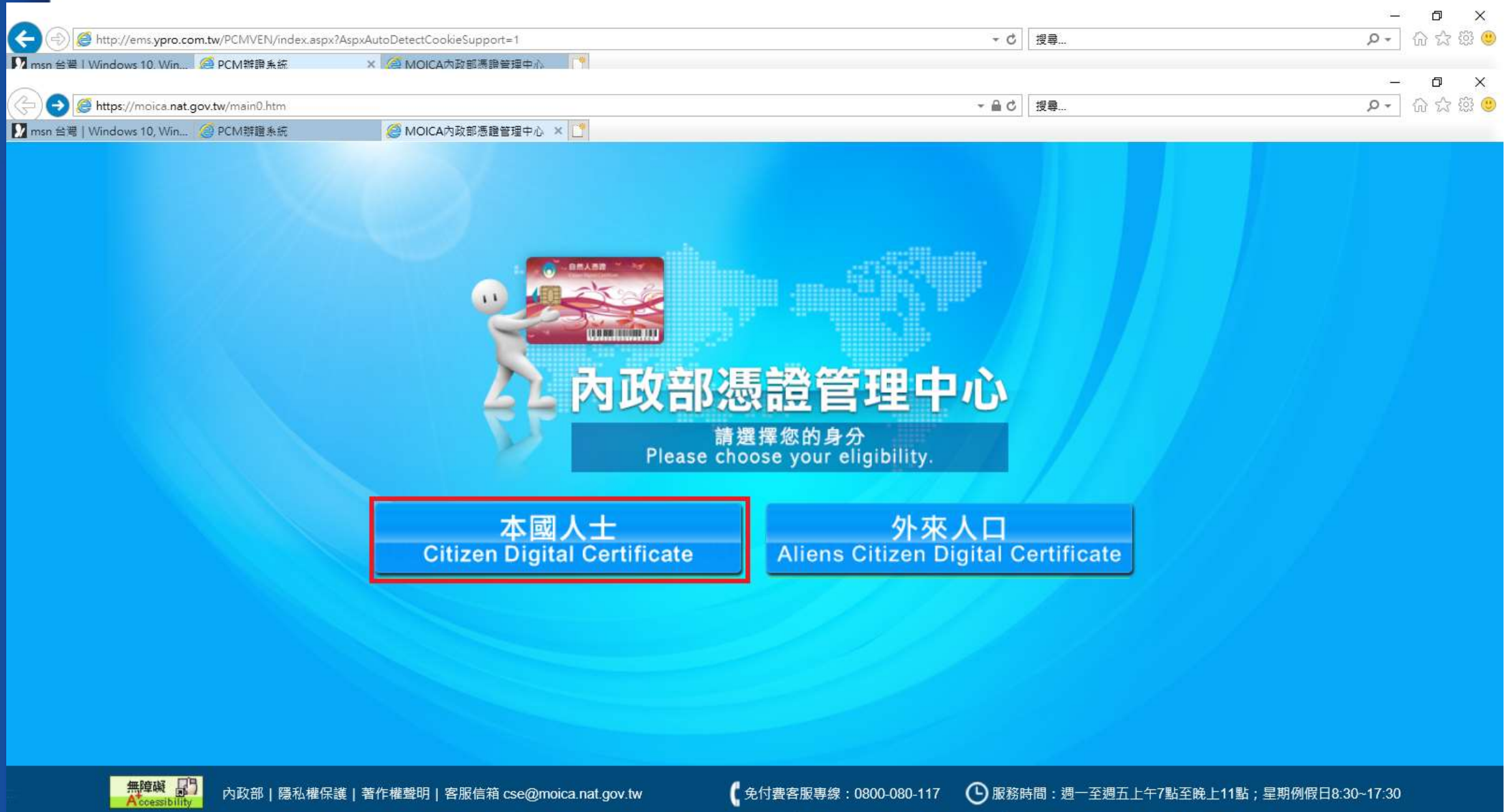

本網站建議使用IE11.0版以上之瀏覽器,最佳螢幕解析度為1024\*768 主辦機關:內政部 執行機構:中華電信股份有限公司 上線日期:民國102年12月31日 星期二

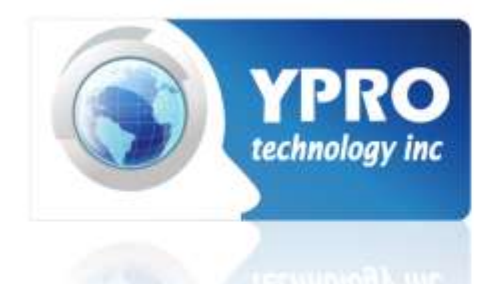

## 點選HICOS卡片管理工具

|                              |                                               |                                                  |                  | – 0 X        |
|------------------------------|-----------------------------------------------|--------------------------------------------------|------------------|--------------|
| C 🕘 🧔 http://ems.ypro.com.t  | tw/PCMVEN/index.aspx?AspxAutoDetectCookieSupp | rort=1 • • C                                     | 愛尋               | e 🕄 🖧 🕫 د    |
| M msn 台灣   Windows 10. Win 🤗 | PCM辦證系統 × A MOICA內政部憑                         | 論管理中心 ?                                          |                  | – 0 X        |
| < 🕘 🥖 tttps://moica.nat.gov  | .tw/index.html                                | ÷ ⊜ ≎ ≞ ÷                                        | 연 <b>콕</b>       | e - බ බ හි 😳 |
| 🚺 msn 台灣   Windows 10, Win 🧯 | PCM辩證系統 🥘 MOICA內政部憑                           | 證管理中心 × 📑                                        |                  |              |
|                              |                                               |                                                  |                  |              |
|                              |                                               |                                                  |                  |              |
|                              | 報税                                            |                                                  |                  |              |
|                              |                                               | 地政 大城                                            |                  |              |
|                              |                                               | 交通                                               |                  |              |
|                              |                                               | 前                                                | 客人數: 103,400,464 |              |
|                              |                                               |                                                  |                  |              |
|                              | 常用功能 Commonly used functions                  | 外國人也能由請白然人馮諮 🐔                                   |                  |              |
|                              | ▶修改PIN碼                                       |                                                  | y 💿 🗮 🖌          |              |
|                              | ▶ 忘記PIN碼/鎖卡解碼                                 | 需持有晶斤式居留證                                        |                  |              |
|                              | ▶ 忘記/修改用戶代碼                                   |                                                  |                  |              |
|                              | ▶憑證展期                                         | 最新消息 Latest News                                 | mores            |              |
|                              | ▶ 憑證停/復用                                      |                                                  |                  |              |
|                              | ▶ 查 HiCOS卡片管理工具                               | • HiCOS卡片管理工具與MAC版跨平台網頁元件更新 HOT                  |                  |              |
|                              | ▶ HiCOS卡片管理工具                                 | •【得獎公告】報稅2020年5月1起走自然人憑證抽iPhone&任天堂Switch        |                  |              |
|                              | - 馮努相關應田多統                                    | · 跨平台元件使用障礙排除說明(錯誤訊息"未安裝未啟動"或"2201")。            |                  |              |
|                              | - 2011前版11元初                                  | • 本部自然人憑證用戶身份確認服務系統(ICS)SSL憑證更換作業說明 Hor          |                  |              |
| 1                            | ▶ 常用向合集                                       | • 自106年8月1日起所發行之自然人憑證,均為雙介面晶片卡 • •••             |                  |              |
|                              | ▶ 修改聯絡資料                                      | • 為提供用戶快速下載自然人憑證廢止清冊CRL,即日起內政部憑證管理中心,將自然         | 人憑證廢止清冊CR        |              |
|                              | 自然人憑證申請事項 · 請掃QR Code                         | • 讀卡機障礙排除說明。1407                                 |                  |              |
|                              |                                               | • 使用憑證前務必參考:HiCOS卡片管理工具安裝及檢測說明 Hor               |                  |              |
|                              |                                               | • 2020-08-05 臺北市大安區戶政事務所舉辦「自然人憑證Easy Pay,好禮獎不完!」 | 活動。              |              |
|                              |                                               | • 0000 00 0E 夕縣士孙应400年6日心々吸起殺期間提供由聯合然上進級今庫中肥致性   | to:              |              |

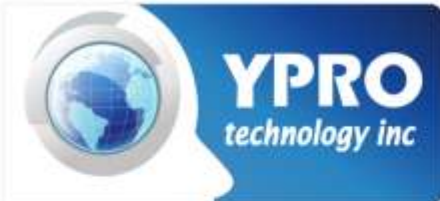

## 移至跨平台元件說明, 下載HICOS卡片管理工具進行檢測

|                                                                                  |                |                                                                                                    | – 0 ×            |
|----------------------------------------------------------------------------------|----------------|----------------------------------------------------------------------------------------------------|------------------|
| 🗲 🕣 🍯 http://ems. <b>ypro.com.tw</b> /PCMVEN/index.aspx?AspxAutoDetectCookieSupp | ort=1          | ▼ ひ _ 搜尋                                                                                                    | P- 位 ☆ 戀 🥮       |
| 🔽 msn 台灣   Windows 10. Win 🧟 PCM辦證系統 🛛 🗙 🧔 MOICA內政部憑                             | <b>設管理中心</b> 🤭 |                                                                                                    |                  |
| (a) (a) https://moica.nat.gov.tw/index.html                                      |                | ★ 畠 ひ   搜尋                                                                                                    | ×<br>・ 合 ☆ 磁 (9) |
| MoliCa为政部憑<br>MoliCa为政部憑                                                         | 證管理中心 × 📍      |                                                                                                    |                  |
| 55 AG 44                                                                         |                |                                                                                                    |                  |
| A main and a mat gov tw/download 1.html                                          |                | ▼ 島 ♂ 掲載                                                                                                    | <b></b>          |
| MoliCa为政部憑<br>MoliCa为政部憑                                                         | 證管理中 × 🤭       |                                                                                                    |                  |
| ▶ 回首頁                                                                            | HiCOS卡片管理工具    | <ul> <li>用密碼學之發草或加密等切能,卜載安裝後隊HICOS<br/>卡片管理工具外,並包含用戶端環境檢測工具與相關<br/>使用手冊。</li> <li>2.用戶端環境檢測工具,可協助檢查用戶IC卡與讀卡<br/>機驅動程式是否安裝成功,IC卡能否讀取,並提供<br/>PIN碼驗證,簽章驗章與加解密功能檢測。</li> <li>3.請將檔案下載解壓縮後執行安裝。</li> <li>HICOS卡片管理工具使用說明(PDF)</li> <li>●請依照使用之作業系統下載網頁元件,並在解壓<br/>縮後進行安裝,安裝完成後,請重新啟動電腦,</li> </ul>                          | 19.1 MB          |
| 下載完後須重新開機                                                                        | 跨平台元件說明        | <ul> <li>漏後進门安裝,安裝完成後,請重新啟動電腦,讓設定值生效。</li> <li> 請以電腦系統管理員身分進行解壓縮子安裝,安裝完成後,請重新啟動電腦,讓設定值生效。 <ul> <li>(1)使用Windows作業系統:請先安裝 HiCOS卡 片管理工具/Windows允許彈跳視窗說明,以輔助</li> <li>&gt;&gt;&gt;&gt;&gt;&gt;&gt;&gt;&gt;&gt;&gt;&gt;&gt;&gt;&gt;&gt;&gt;&gt;&gt;&gt;&gt;&gt;&gt;&gt;&gt;&gt;&gt;&gt;&gt;&gt;&gt;&gt;</li></ul></li></ul> |                  |

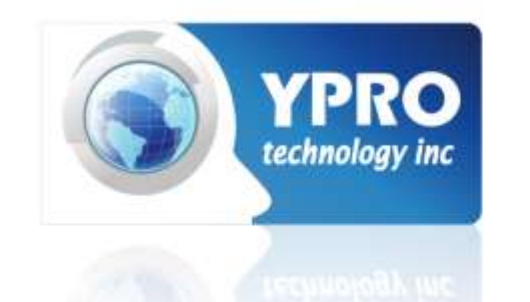

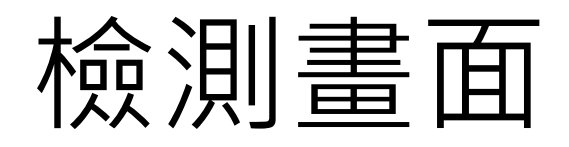

➢ HiCOS 用戶端系統環境檢測工具 3.0.3 build 30327

#### 語言

| 項次 | 檢驗項目          | 檢驗說明                    | 結果 | 檢驗內容/備註說明  |
|----|---------------|-------------------------|----|------------|
| 1  | <b>国</b> 作業系統 | 檢測目前使用之作業系統版本是否可支援作業    | 0  |            |
| 2  | 🗼 讀卡機檢測       | 檢測目前使用之讀卡機是否可支援作業       | 0  |            |
| 3  | C卡相關驅動程式檢測    | 檢測目前使用之IC卡相關驅動是否可支援作業   | 0  |            |
| 4  | IC卡讀取測試       | 檢測目前使用之IC卡是否可進行讀取       | 0  |            |
| 5  | ☑ PIN驗證碼      | 檢測目前使用之IC卡PIN碼是否正確      | 0  |            |
| 6  | 式 IC卡加解密測試    | 檢測目前使用之IC卡加解密功能是否正常     | 0  | 每項檢測皆诵過才正常 |
| 7  | DIC卡簽章測試      | 檢測目前使用之IC卡製作電子簽章之功能是否正常 | 0  |            |
| 8  | IC卡加解密憑證效期    | 顯示目前使用之IC卡加解密憑證起始及終止日期  | 0  |            |
| 9  | IC卡簽章憑證效期讀取   | 顯示目前使用之IC卡簽章憑證起始及終止日期   | 0  |            |
| <  |               |                         | 1  | >          |

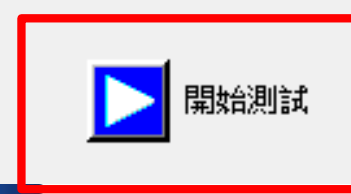

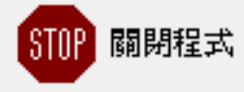

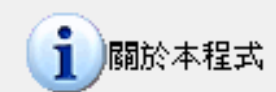

 $\times$ 

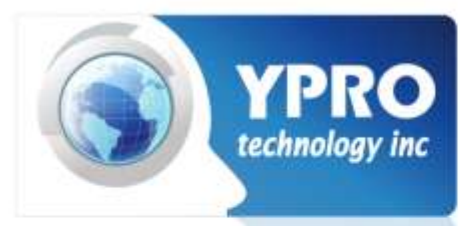

## 執行完畢檢測無誤後,以系統管理員執行IE

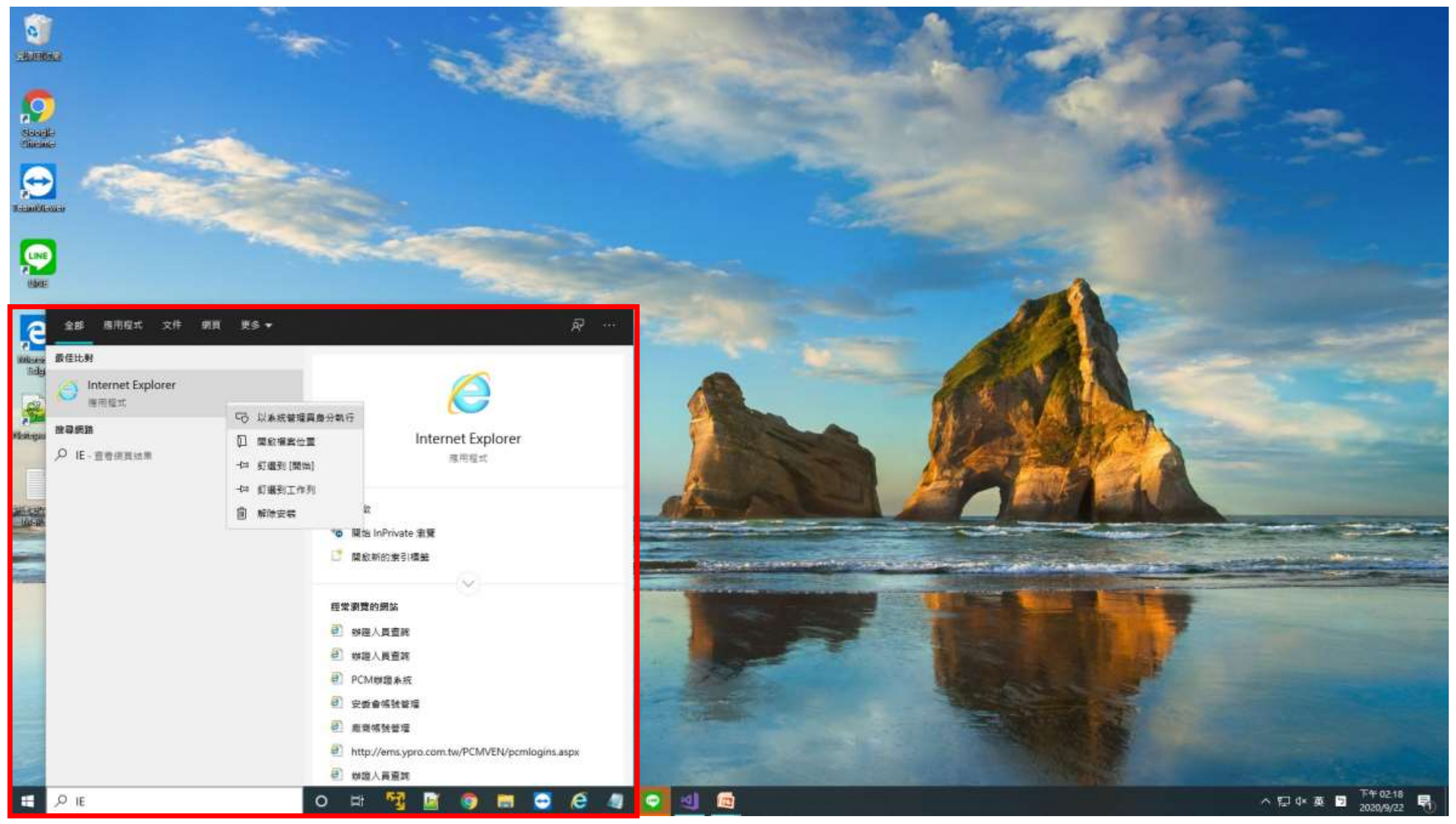

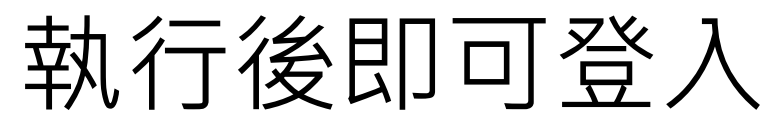

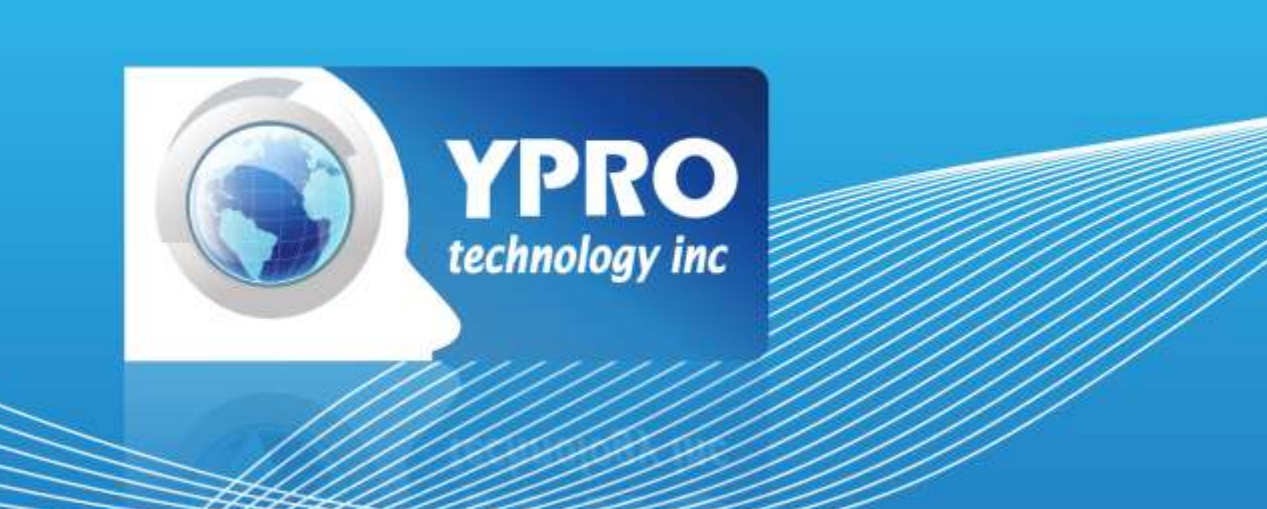

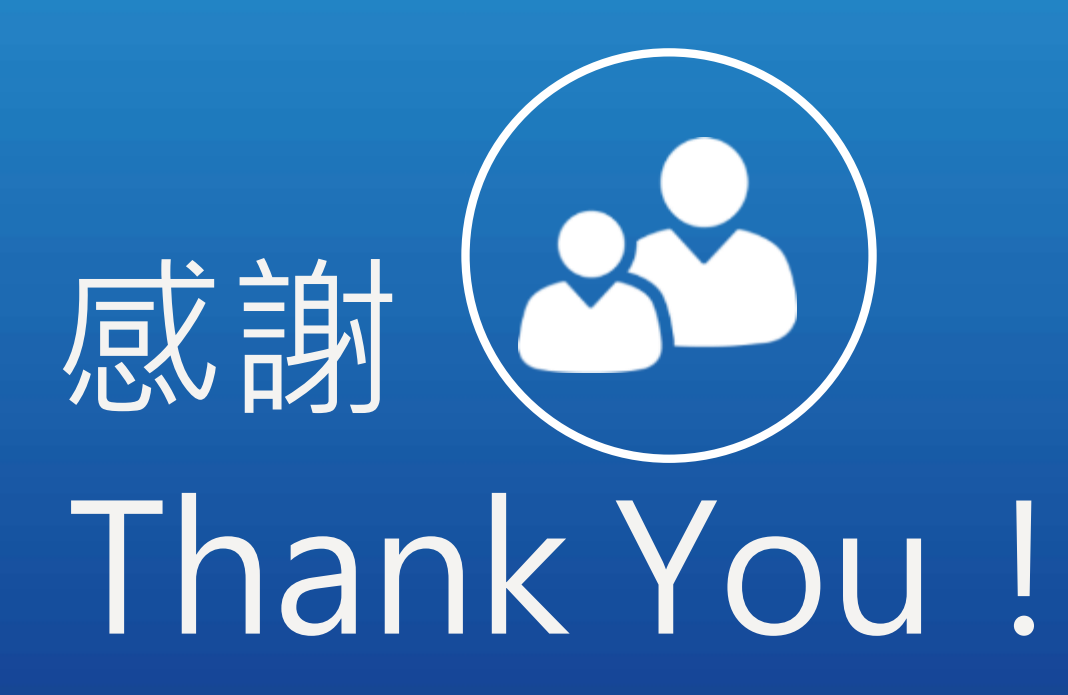